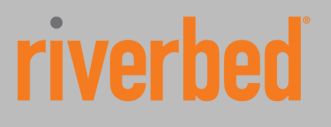

# How to deploy a virtual machine on a Granite Datastore

### Solution Guide

**Riverbed Technical Marketing** 

December 2013

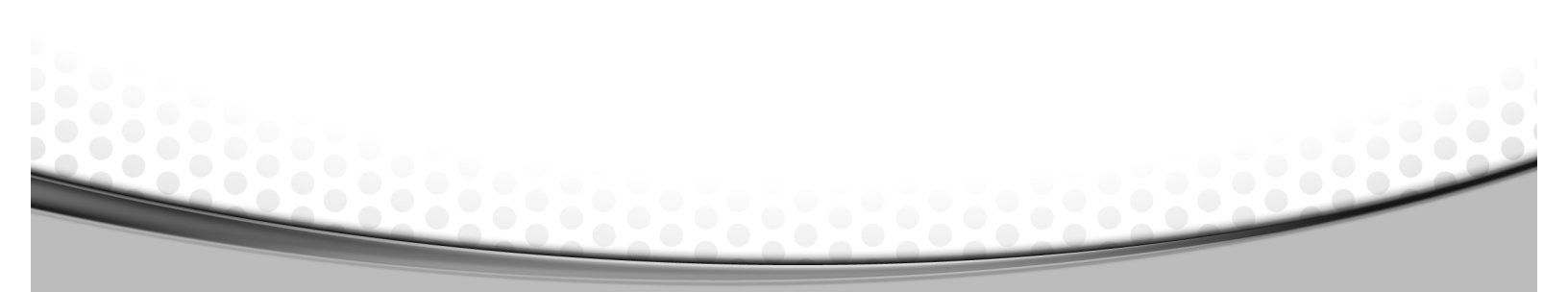

© 2012 Riverbed Technology. All rights reserved. Riverbed®, Cloud Steelhead®, Granite™, Interceptor®, RiOS®, Steelhead®, Think Fast®, Virtual Steelhead®, Whitewater®, Mazu®, Cascade®, Cascade Pilot™, Shark®, AirPcap®, SkipWare®, TurboCap®, WinPcap®, Wireshark®, and Stingray™ are trademarks or registered trademarks of Riverbed Technology, Inc. in the United States and other countries. Riverbed and any Riverbed product or service name or logo used herein are trademarks of Riverbed Technology. All other trademarks used herein belong to their respective owners. The trademarks and logos displayed herein cannot be used without the prior written consent of Riverbed Technology. of Riverbed Technology or their respective owners.

Akamai® and the Akamai wave logo are registered trademarks of Akamai Technologies, Inc. SureRoute is a service mark of Akamai. Apple and Mac are registered trademarks of Apple, Incorporated in the United States and in other countries. Cisco is a registered trademark of Cisco Systems, Inc. and its affiliates in the United States and in other countries. EMC, Symmetrix, and registered trademark of Cisco Systems, Inc. and its atfiliates in the United States and in other countries. EMC, Symmetrix, and SRDF are registered trademarks of EMC Corporation and its affiliates in the United States and in other countries. IBM, iSeries, and AS/400 are registered trademarks of IBM Corporation and its affiliates in the United States and in other countries. Linux is a trademark of Linux Torvalds in the United States and in other countries. Concords, Windows, Vista, Outlook, and Internet Explorer are trademarks or registered trademarks of Microsoft Corporation in the United States and in other countries. Oracle and JInitiator are trademarks or registered trademarks of Oracle Corporation in the United States and in other countries. UNIX is a registered trademark in the United States and in other countries, exclusively licensed through X/Open Company, Ltd. VMware, ESX, ESXi are trademarks or registered trademarks of VMware, Incorporated in the United States and in other countries.

| Table of Contents                                        |                 |
|----------------------------------------------------------|-----------------|
| Introduction                                             | 4               |
| Audience                                                 | 4               |
| Additional Resources                                     | 4               |
| How to provision an iSCSI LUN to VSP                     | 5               |
| How to provision a Local Granite LUN to VSP              | 12              |
| How to deploy a VSP virtual machine on Local Granite LUN | 14              |
| Appendix<br>How to install MPIO on a Windows Server      | <b>16</b><br>16 |
| Conclusion                                               | 16              |
| About Riverbed                                           | 16              |
|                                                          |                 |

. . . . . . . . . . . . . . . . . .

.....

#### Introduction

This solution guide describes how to deploy a virtual machine on a Granite Datastore or in other words how to how to use Granite Edge Blockstore as ESX datastore.

#### Audience

This paper is written for server, storage, backup and network administrators familiar with administering and managing distributed office environments using common network and storage protocols such as iSCSI, SCSI, TCP, CIFS, HTTP, FTP, and NFS.

To understand the concepts presented in this document, the reader must also be familiar with:

- Riverbed Steelhead® appliance installation and configuration process
- Riverbed Steelhead management interface

#### **Additional Resources**

For a complete list and the most current version of Riverbed documentation log in to the Riverbed support website located at <u>https://support.riverbed.com</u>.

The Riverbed Knowledge Base is a database of known issues, how-to documents, system requirements, and common error messages. You can browse titles or search for key words and strings. To access the Riverbed Knowledge Base, log in to the Riverbed Support site located at <u>https://support.riverbed.com</u>.

#### How to provision an iSCSI LUN to VSP

**Note 1**: Make sure that the Granite Core is communicating with the storage system, the Granite Edge is communicating with the Core, and the steelhead appliances are optimizing Granite traffic.

**Note 2**: In this example the LUN on the storage system has been already formatted with the VMFS file system and a virtual machine has been deployed on the VMFS Datastore.

On the Core, provision the LUN to the Granite Edge and allow the VSP ESXi iSCSI initiator access to connect to this LUN.

 Navigate to Configure > Storage > LUNs and select the LUN to expose to the Granite Edge appliance. Under the Edge Mapping tab select the appropriate Granite Edge Identifier and click on the Update Mapping button.

| riverbed   GRANITE CORE                                                                                                    |              |                                 |            |        |          | core1<br>model V1000<br>Friday 23:42 | 5 / 10.32.147.165<br>0 / 2.0.0 (x86_64)<br>::13 GMT (+0000) |
|----------------------------------------------------------------------------------------------------|--------------|---------------------------------|------------|--------|----------|--------------------------------------|-------------------------------------------------------------|
| Interprise interprise i | idmin Logout |                                 |            |        |          |                                      |                                                             |
| iSCSI Configuration LUNs Granite Edges CHAP Users Snapshots Failover Co                                                                                                    | nfiguration  |                                 |            |        |          |                                      |                                                             |
| Configure > Storage > LUNs 2                                                                                                    |              |                                 |            |        |          |                                      |                                                             |
| Add an iSCSI LUN Filter by ISCSI Portal: Any                                                                                                    |              |                                 |            |        |          |                                      |                                                             |
| LUN                                                                                                    | Status       | Portal                          | Size       | Pinned | Prepop   | Granite Edge                         | Remove                                                      |
| Cdrive (P3PdBZkuEIvW)                                                                                                    | Connected    | 10.32.146.161,<br>10.32.146.162 | 78.1279 GB | No     | Disabled | EdgeNewYork                          | Î                                                           |
| Cdrive2 (P3PdBZn4E/Tv)                                                                                                    | Unmapped     | 10.32.146.161,<br>10.32.146.162 | 43.0049 GB | No     | Disabled |                                      | Î                                                           |
| Details Alias Edge Mapping Failover MPIO Snapshots Pin/Pro<br>Granite Edge: EdgeHA : Update Mapping                                                                                                    | ерор         |                                 |            |        |          |                                      |                                                             |
| Ddrive (P3PdBZl1XTRp)                                                                                                    | Unmapped     | 10.32.146.161,<br>10.32.146.162 | 10.0045 GB | No     | Disabled |                                      | Î                                                           |
| d01 (P3PdBZ11XSbk)                                                                                                    | Connected    | 10.32.146.161,<br>10.32.146.162 | 10.0045 GB | No     | Disabled | EdgeNewYork                          | ŵ                                                           |

- 1. Log in to the Steelhead EX appliance.
- Navigate to Configure > Virtualization > Virtual Services platform and take note of the VSP ESXi server IQN.

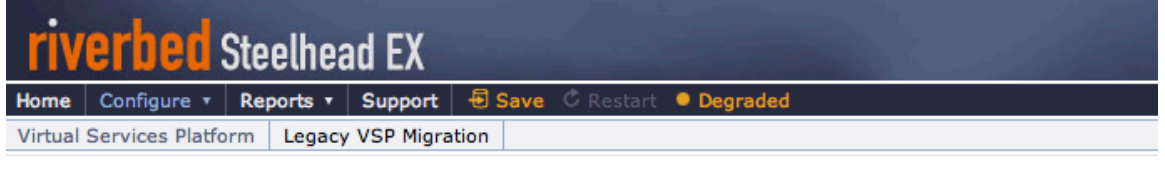

#### Configure > Virtualization > Virtual Services Platform 2

| Allocated Resources                                                                             | VSP Status                                                                                                    |  |  |  |  |
|-------------------------------------------------------------------------------------------------|----------------------------------------------------------------------------------------------------|--|--|--|--|
| 6 CPU cores<br>10.3 GB of memory<br>1.2 TB of disk space                                        | Status: available<br>ESXi Management IP Address: 10.32.160.164<br>IQN: iqn.1998-01.com.vmware:localhost-15af38f7 |  |  |  |  |
| ESXi Reinstallation Wizard<br>This wizard will reinstall ESXi<br>Launch ESXi Reinstallation Wiz | and allow you to reconfigure your VSP and ESXi settings.                                                         |  |  |  |  |
| ESXi License                                                                                    |                                                                                                    |  |  |  |  |

- 3. Log back in to the Granite Core appliance and create an initiator record for the VSP ESXi server.
- 4. Navigate to Configure > Granite Edges, under the appropriate Granite Edge Identifier click on the

Initiators tab and click on the Add an Initiator button.

5. Type the VSP ESXi Server IQN and click on the Add Initiator button to commit the operation.

| Granite Edge |           |                  | Con        | nection             | Du      | uration       |              |
|--------------|-----------|------------------|------------|---------------------|---------|---------------|--------------|
| 4            | EdgeHA    |                  |            | Con                 | nected  | 20            | i 3h 11m 56s |
|              | Status    | Target Settings  | Initiators | Initiator Groups    | LUNs    | Prepopulation |              |
|              | 🔽 Add ar  | n Initiator      |            |                     |         |               |              |
|              | Initiator | Name: D1         | com.vmware | :localhost-15af38f7 |         |               |              |
|              | Add to I  | nitiatior Group: | No Group   |                     | New Gro | oup           |              |
|              | Authenti  | ication:         | None       | <b>•</b>            |         |               |              |
|              | Add In    | itiator          |            |                     |         |               |              |
|              | Initia    | tor              |            |                     |         |               | Δ.           |

By default LUN access is denied to all iSCSI initiators at the branch. Modify the access list to allow access.

- 6. Navigate to **Configure > Storage > Granite Edges**, select the appropriate Granite Edge Identifier and click on the **LUNs** button.
- 7. Click on Edit in the Initiators Granted Access box.
- 8. Grant VSP ESXi server permission by clicking the Add button.

| G   | Granite Edg | e                      |            | Co               | nnection | Duration      |          | IP A      | ddress                     | Mapped LUNs | LUN Capacity | Remo  |
|-----|-------------|------------------------|------------|------------------|----------|---------------|----------|-----------|----------------------------|-------------|--------------|-------|
| à 4 | 4 EdgeHA    |                        |            | Co               | nnected  | 2d 3h 12i     | n 50s    | 10.3      | 2.160.162                  | 1 LUN       | 43.00 GB     | Ô     |
|     | Status      | Target Settings        | Initiators | Initiator Groups | LUNs     | Prepopulation |          |           |                            |             |              |       |
|     | + Map Ll    | JNs to this Granite Ed | lge        |                  |          |               |          |           |                            |             |              |       |
|     | LU          | N                      |            |                  |          |               | Size     |           | Online/Offline             | Accessible  | Pinned       | Unmap |
|     | ≣ .4 (      | drive2 (P3PdBZn4       | E/Tv)      |                  |          |               | 43.00    | 49 GB     | Online                     | No          | No           | Î     |
|     |             |                        |            |                  |          |               |          |           |                            |             |              |       |
|     |             | Initiators Granted     | Access     |                  |          | 0 Hide        | Not      | iranted   | m vmuara localhoct         | 15-52057    |              |       |
|     |             | None                   |            |                  |          |               | « Add    | 990-01.00 | JII. VIII WALE. IOCAIIIUSC | -13013017   |              |       |
|     |             |                        |            |                  |          |               | Remove » |           |                            |             |              |       |
|     |             | ().                    |            | Ca               | nnected  | 1d 17b 1m     | 180      | 10.3      | 2 08 51                    | 2 LUNe      | 98 13 CB     | 17    |

9. To import the LUN into the VSP ESXi server, log in using VMware vSphere client and navigate to the **Configuration** tab and open the **Properties** window from the left **Storage Adapters** menu.

| Storage Adapters         |                                                                                                    | Add Remov                                                                                                    | /e Refresh                                                                                                    | Rescan All                                                                                                    |
|--------------------------|----------------------------------------------------------------------------------------------------|----------------------------------------------------------------------------------------------------|----------------------------------------------------------------------------------------------------|----------------------------------------------------------------------------------------------------|
| Device                   | Туре                                                                                                    | WWN                                                                                                    |                                                                                                    |                                                                                                    |
| iSCSI Software Adapter   |                                                                                                    |                                                                                                    |                                                                                                    |                                                                                                    |
| 📀 vmhba33                | iSCSI                                                                                                    | ign.1998-01.0                                                                                                    | com.vmware:localh                                                                                                    | ost-15af38f7:                                                                                                    |
| PIIX4 for 430TX/440BX/MX | IDE Controller                                                                                                    |                                                                                                    |                                                                                                    |                                                                                                    |
| 💿 vmhba0                 | Block SCSI                                                                                                    |                                                                                                    |                                                                                                    |                                                                                                    |
| ovmhba32                 | Block SCSI                                                                                                    |                                                                                                    |                                                                                                    |                                                                                                    |
| 53c1030 PCI-X Fusion-MPT | Dual Ultra320 SCSI                                                                                                    |                                                                                                    |                                                                                                    |                                                                                                    |
| 🚫 vmhba1                 | SCSI                                                                                                    |                                                                                                    |                                                                                                    |                                                                                                    |
|                          |                                                                                                    |                                                                                                    |                                                                                                    |                                                                                                    |
| •                        | I                                                                                                    | "                                                                                                    |                                                                                                    |                                                                                                    |
| Details                  |                                                                                                    |                                                                                                    |                                                                                                    |                                                                                                    |
| vmhba33                  |                                                                                                    |                                                                                                    |                                                                                                    | Properties                                                                                                    |
| Model: iSCSI             | Software Adapter                                                                                                    |                                                                                                    |                                                                                                    |                                                                                                    |
| iSCSI Name: iqn. 19      | 998-01.com.vmware:loo                                                                                                    | alhost-15af38f7                                                                                                    |                                                                                                    |                                                                                                    |
| iSCSI Alias:             |                                                                                                    |                                                                                                    |                                                                                                    |                                                                                                    |
| Connected Targets: 0     | Devices: 0                                                                                                    | Paths:                                                                                                    | 0                                                                                                    | N                                                                                                    |
| View: Devices Paths      |                                                                                                    |                                                                                                    |                                                                                                    | 5                                                                                                    |
| Tient Derices Tues       |                                                                                                    |                                                                                                    |                                                                                                    |                                                                                                    |
| Name                     | Runtime Na                                                                                                    | me Operati                                                                                                    | ional State LUN                                                                                                    | Туре                                                                                                    |
| <                        |                                                                                                    |                                                                                                    |                                                                                                    |                                                                                                    |
|                          |                                                                                                    |                                                                                                    |                                                                                                    |                                                                                                    |
|                          | Storage Adapters       Device       iSCSI Software Adapter       Image: storage Adapter       Image: storage Adapter       Image: stor | Storage Adapters     Configuration       Device     Type       iSCSI Software Adapter     ISCSI       INTX4 for 430TX/440BX/MX IDE Controller     ISCSI       Image: Interpret of the second second s | Storage Adapters       Add       Remov         Device       Type       WWN         ISCSI Software Adapter       Withba33       ISCSI       iqn.1998-01.4         PIIX4 for 430TX/440BX/MX IDE Controller       Withba33       ISCSI       iqn.1998-01.4         Viniba0       Block SCSI       Storage Adapter       Image: Storage Adapter         Viniba32       Block SCSI       Storage Adapter       Image: Storage Adapter         Viniba33       ISCSI Software Adapter       Image: SCSI Software Adapter         ISCSI Alias:       Image: Ign.1998-01.com.vmware:localhost-15af38f7       ISCSI Alias:         Connected Targets:       0       Devices:       0         Verw:       Devices       Paths:       View:       Operate         Vame       Runtime Name       Operate       Image: Image: Image | Storage Adapters     Add     Remove     Refresh       Device     Type     WWN       iSCSI Software Adapter     winba33     iSCSI     ign.1998-01.com.vmware:localh       PIDK4 for 430TX/440BX/MX IDE Controller     winba32     Block SCSI       Image: Software Adapter     winba32     Block SCSI       Image: Software Adapter     Winba33     SCSI       Image: Software Adapter     Winba33     SCSI       Image: Vinba33     SCSI     Winba33       Image: Vinba33     SCSI     Winba33       Image: Vinba33     SCSI     Winba33       Image: Vinba33     SCSI     Winba33       Image: Vinba33     SCSI     Winba33       Image: Vinba33     SCSI     Winba33       Image: Vinba33     SCSI Software Adapter       ISCSI Kalas:     Connected Targets: 0     Paths: 0       View: Devices     Paths     View: Devices     Paths       Image: Name     Runtime Name     Operational State     LUN |

10. Navigate to the Dynamic Discovery tab of the iSCSI Initiator Properties window, click on the Add... button to enter the IP address of the primary interface of the Steelhead EX appliance into the iSCSI Server field and click OK.

| General       Network Configuration       Dynamic Discovery       Static Discovery         Send Targets       Discover iSCSI targets dynamically from the following locations (IPv4, host name):         ISCSI Server Location       ISCSI Server Location         ISCSI Server Location       ISCSI Server Location |
|----------------------------------------------------------------------------------------------------|
| Send Targets Discover ISCSI targets dynamically from the following locations (IPv4, host name): ISCSI Server Location                                                                                                    |
| Discover iSCSI targets dynamically from the following locations (IPv4, host name):  ISCSI Server Location  Add Send Target Server  ISCSI Server                                                                                                    |
| ISCSI Server Location                                                                                                    |
| Add Send Target Server                                                                                                    |
| Add Send Target Server                                                                                                    |
|                                                                                                    |
| 10.32, 160 162                                                                                                    |
| Port: 3260                                                                                                    |
| Parent:                                                                                                    |
| Authentication may need to be configured before a session can                                                                                                    |
| <ul> <li>De established with any discovered targets.</li> </ul>                                                                                                    |
| CHAP Advanced                                                                                                    |
| OK Cancel Help                                                                                                    |
|                                                                                                    |
|                                                                                                    |
|                                                                                                    |
| Add Remove Settings                                                                                                    |
|                                                                                                    |

**Note:** Do NOT use static discovery and do NOT add any VMkernel adapters on the network configuration tab. Just enter the IP address of the Steelhead EX /Granite Edge primary interface on the

Dynamic Discovery tab. ESX will automatically discover the Granite Edge IQN and all the MPIO paths.

**11.** Close the window, answer **Yes** to the request coming from the VMware ESX server to rescan the host bus adapter.

| vd       | Rescan       | 83                                                                                                 |
|----------|--------------|----------------------------------------------------------------------------------------------------|
| er<br>re | À            | A rescan of the host bus adapter is recommended for this configuration change. Rescan the adapter? |
| a        |              | Y rs No                                                                                            |
| let      | rucauori sen | Connected Targets: 0 Devices: 0                                                                    |

12. Navigate to the Storage menu of the ESX server Configuration tab, click on the Add Storage... link to open the Add Storage wizard.

| Hardware                    | View: Datastores Devi | ices             |            |        |             |            |
|-----------------------------|-----------------------|------------------|------------|--------|-------------|------------|
| Health Status               | Datastores            |                  | Refresh    | Delete | Add Storage | Rescan Al  |
| Processors                  | Identification 🗠      | Device           | Drive Type | Ca     | pacity      | Free Type  |
| Memory                      | riverbed_000eb6       | Local VMware, Di | Non-SSD    | 1      | .13 TB 1.1  | 2 TB VMFS5 |
| <ul> <li>Storage</li> </ul> |                       |                  |            |        |             |            |
| Networking                  |                       |                  |            |        |             |            |
| Storage Adapters            |                       |                  | 5          |        |             |            |
| Network Adapters            |                       |                  |            |        |             |            |
| Advanced Settings           |                       |                  |            |        |             |            |
| Power Management            |                       |                  |            |        |             |            |
|                             |                       | III              |            |        |             |            |
| oftware                     | Datastore Details     |                  |            |        |             | Propertie  |
| Licensed Features           |                       |                  |            |        |             | Troperae   |
| Time Configuration          |                       |                  |            |        |             |            |
| DNS and Routing             |                       |                  |            |        |             |            |
| Authentication Services     |                       |                  |            |        |             |            |

**13.** In the first step of the wizard select the **RIVERBED iSCSI disk**.

| 🛃 Add Storage                                   |                                                                              |                   |        |            | - • <b>·</b> |  |  |  |
|-------------------------------------------------|------------------------------------------------------------------------------|-------------------|--------|------------|--------------|--|--|--|
| Select Disk/LUN<br>Select a LUN to create a dat | tastore or expand the current one                                            |                   |        |            |              |  |  |  |
| Disk/LUN Select Disk/LUN                        | Name, Identifier, Path ID, LUN, Capacity, Expandable or VMFS Label c • Clear |                   |        |            |              |  |  |  |
| File System Version                             | Name                                                                         | Path ID           | LUN 🗠  | Drive Type | Capacity     |  |  |  |
| Current Disk Layout                             | Local VMware, Disk (mpx, vmhba1:C                                            | vmhba1:C0:T0:L0   | 0      | Non-SSD    | 7.50 GB      |  |  |  |
| Properties                                      | RIVERBED iSCSI Disk (naa.6000eb6                                             | iqn.2003-10.com.r | 1      | Non-SSD    | 43.00 GB     |  |  |  |
| Ready to Complete                               |                                                                              |                   |        |            |              |  |  |  |
|                                                 |                                                                              |                   |        |            |              |  |  |  |
|                                                 | 1                                                                            |                   |        |            | Þ            |  |  |  |
| 1                                               |                                                                              |                   |        |            |              |  |  |  |
| Help                                            |                                                                              |                   | < Back | Next >     | Cancel       |  |  |  |

14. Under **Mount Options** select **Keep the existing Signature** if prompted. This means that the LUN has already been formatted with the VMFS file system.

| 🛃 Add Storage                                                     |                                                                                                 |
|-------------------------------------------------------------------|-------------------------------------------------------------------------------------------------|
| Select VMFS Mount Options<br>Specify if you want to moun          | t the detected VMFS volume with the existing signature, use a new signature, or format the disk |
| Disk/LUN<br>Select Disk/LUN<br>Mount Options<br>Ready to Complete | Specify a VMFS mount option:                                                                    |
| Help                                                              | < Back Next > Cancel                                                                            |

**15.** Right click on the **newly added Granite** datastore to browse it and add the pre installed virtual machine to the inventory

| Getting Started Summary Virtu | al Machines Resource A | Allocation Performance Con  | figuration Local L | Jsers & Gr | oupsEve    | ents Pern | nissions  |
|-------------------------------|------------------------|-----------------------------|--------------------|------------|------------|-----------|-----------|
| Hardware                      | View: Data             | stores Devices              |                    |            |            |           |           |
| Health Status                 | Datastores             |                             | Refresh            | Delete     | Add Stor   | age I     | Rescan    |
| Processors                    | Identification         | △ Device                    | Drive Type         | C          | apacity    | Free      | Туре      |
| Memory                        | Granite                | alun DTVEDRED (SOST         | Non-SSD            | 42         | 2.75 GB    | 34.59 GB  | VMFS      |
| <ul> <li>Storage</li> </ul>   | Br                     | owse Datastore              | Non-SSD            |            | 1.13 TB    | 1.12 TB   | VMFS      |
| Networking                    | Re                     | - NG<br>ename               |                    |            |            |           |           |
| Storage Adapters              | U                      | amount                      |                    |            |            |           |           |
| Network Adapters              |                        |                             | _                  |            |            |           |           |
| Advanced Settings             | Re                     | fresh                       |                    |            |            |           |           |
| Power Management              | Pr                     | operties                    |                    |            |            |           |           |
| oftware                       | C                      | opy to Clipboard Ctrl+C     |                    |            |            |           |           |
| Descend Frank and             | Datastore D            | etails                      |                    | Upgrade    | to VMFS-5. |           | Proper    |
| Licensed Features             | Granitelun             |                             |                    |            | 42.75      | GB Capa   | acity     |
| Time Configuration            | Location:              | /vmfs/volumes/4fe73f4f-55db | 4977-f2d4-000c291  | b2639      | 8 1A       | GB ■ II   | '<br>Ised |

16. Right click on OS .vmx file and click on Add to Inventory.

| 🕝 Datastore Browser - [Granitelun] |                 |                 |             |                  |                 |                      |
|------------------------------------|-----------------|-----------------|-------------|------------------|-----------------|----------------------|
| 🗗 🕅 🎁 🖗 🖗 🔁                        | <b>S</b>        |                 |             |                  |                 |                      |
| Folders Search                     | [Granitelun] wi | n2k832          |             |                  |                 |                      |
| □· <b>[</b> ]                      | Name            |                 | Size        | Provisioned Size | Туре            | Path                 |
| win2k832                           | win2k ***       |                 | 2.78 KB     |                  | Virtual Machine | [Granitelun] win2k83 |
|                                    | 📇 win2k         | dd to Inventory | 5,584.00 KB | 41,943,040.00 KB | Virtual Disk    | [Granitelun] win2k83 |
|                                    | vmwa            | Go to Folder    | 847.07 KB   |                  | Virtual Machine | [Granitelun] win2k83 |
|                                    | win2k           | Cut             | 8.48 KB     |                  | Non-volatile me | [Granitelun] win2k83 |
|                                    | vmwa            | Сору            | 235.06 KB   |                  | Virtual Machine | [Granitelun] win2k83 |
|                                    | win2k           | Daste           | 0.26 KB     |                  | File            | [Granitelun] win2k83 |
|                                    | win2k           |                 | 0.00 KB     |                  | File            | [Granitelun] win2k83 |
|                                    | win2k           | Inflate         | 7,152.00 KB |                  | File            | [Granitelun] win2k83 |
|                                    |                 | Download        |             |                  |                 |                      |

Edit the **virtual machine settings** and make sure the **Network Adapters** are connected and the appropriate network labels are selected. Select **rvbd\_pri\_vm\_network** to map the virtual machine network interface to the primary interface of the Steelhead EX appliance or **rvbd\_aux\_vm\_network** to map it to the aux interface.

**Note**: Do not select the **rvbd\_hpn\_vm\_network**, this is a private network used internally by RiOS to communicate with ESXi.

| Device Status                                                                                                    |
|----------------------------------------------------------------------------------------------------|
| Remove   Connected   Connect at power on     Adapter Type   Current adapter:   E1000     MAC Address   00:0c:29:0c:c9:f0   Outmatic   Manual   DirectPath I/O Status: Not supported <b>1</b> Network Connection Network label: rvbd_pri_vm_network Total pri_vm_network |
|                                                                                                    |

.....

**18.** You can now boot and start using the virtual machine.

.....

#### How to provision a Local Granite LUN to VSP

- 1. Navigate to **Configure > Storage > LUNs** and click the **Add a LUN** button.
- 2. Select the Edge Local tab.
- 3. Select the appropriate **Granite Edge Identifier** from the dropdown box.
- 4. Select the size of the LUN.
- 5. Enter an **alias** name for the LUN.
- 6. Click the Add Local LUN button.

| Home Configure - Reports - Support 🚭 Save • Healthy            |                        |
|----------------------------------------------------------------|------------------------|
| iSCSI Configuration LUNs Granite Edges CHAP Users Snapshots    | Failover Configuration |
| Configure > Storage > LUNs ?<br>Status of all configured luns. |                        |
| Add a LUN                                                      |                        |
| iSCSI Block Disk Edge Local                                    |                        |
| Granite Edge: None +                                           |                        |
| Size: 50 GB ‡ (minimum 8MB)                                    |                        |
| Alias: LocalEdgeLUN                                            |                        |
| Add Local Lun                                                  |                        |
| LUN †∔                                                         | Type †↓ Status †↓      |
| FileCenterOCITIN (D3DdB7aT\/ATu)                               | iscer Connected        |

- 7. Navigate to **Configure > Storage > Granite Edges**, select the appropriate Granite Edge Identifier and click on the **LUNs** button.
- 8. Select the Local LUN just created.
- 9. Click on Edit in the Initiators Granted Access box.
- **10.** Grant VSP ESX server permission by clicking the **Add** button.

| ISCSI Configuration LUNs Granite Edges CHAP Users Snapshots Failover Configuration Configure > Storage > Granite Edges Granite Edge Granite Edge Granite Edge Connection Duration IP Address Mapped LUNs LUN Capacity Connected 2d 3h 27m 19s 10.32.160.162 2 LUNs 123.00 GB Status Target Settings Initiators Initiator Groups LUNs Prepopulation Mapped LUNs to this Granite Edge LUN Size Online/Offline Accessible Pinned LUN Size Online/Offline Accessible Pinned LUN Size Online Ves No E 4 LocalLUNCdrive (3924362.31.69-4adb-ab41-4578cbe9358) 80 GB Online No No Manage Access Lists (To perform other operations on this LUN, click here.) Groups Granite Access INOR INTER Competition Offline Accessible Competition Offline Accessible Competition No                                                                                                    | user: admin Log             |               |                     |             |                   | ıy                        | port 🔄 Save 🔍 Healthy       | ✓ Reports ✓ Sup                           | lome Configure     |
|----------------------------------------------------------------------------------------------------|-----------------------------|---------------|---------------------|-------------|-------------------|---------------------------|-----------------------------|-------------------------------------------|--------------------|
| Configure > Storage > Granite Edges                                                                                                    |                             |               |                     |             | uration           | shots Failover Config     | ges CHAP Users Snaps        | LUNs Granite Ed                           | SCSI Configuration |
| Granite Edge  Caranite Edge  Caranite Edge  Caranite Edge  Caranite Edge  Connection Duration IP Address Mapped LUNs LUN Capacity  Capacity Capacity Capacity  Capacity  Capacity Capacity  Capacit |                             |               |                     |             |                   |                           | e Edges 🔞                   | itorage > Granit                          | Configure > S      |
| Granite Edge       Connection       Duration       IP Address       Mapped LUNs       LUN Capacity <ul> <li> <li> <li> <li> <li> <li> <li> <li> <li> <li> <li> <li> <li> <li> <li> </li> </li></li></li></li></li></li></li></li></li></li></li></li></li></li></ul> <li> <ul> <li> <li> <li> <li> <li> </li> <li> <li> </li> <li> <li> </li> <li> <li> </li> <li> <li> </li> <li> <li> </li> <li> <li> </li> <li> <li> </li> <li> <li> <li> <li> <li> </li> <li> <li> </li> <li> <li> <li> </li> <li> <li> <li> </li> <li> <li> <li> </li> <li> <li> </li> <li> <li> </li> <li> <li> </li> <li> <li> </li> <li> <li> <li> <li> <li> <li> <li> <li> <li> <li> <li> </li> <li> <li> </li> <li> <li> <li> <li> <li> <li> <li> <li> <li> </li> <li></li></li></li></li></li></li></li></li></li></li></li></li></li></li></li></li></li></li></li></li></li></li></li></li></li></li></li></li></li></li></li></li></li></li></li></li></li></li></li></li></li></li></li></li></li></li></ul></li>                                                                                                    |                             |               |                     |             |                   |                           |                             | Edge                                      | Granite Edges      |
| Image Access       Connected       2 d 3h 27m 19s       10.32.160.162       2 LUNs       123.00 GB         Status       Target Settings       Initiators       Initiator Groups       LUNs       Prepopulation         Image Access       Manage Access       Online       Yes       No         Initiators Granted Access       Initiators       Edit       None       No         Initiators Granted Access       Initiators Granted Access       Initiators Granted Access       Initiators Granted Access       Initiators Granted Access                                                                                                    | ped LUNs LUN Capacity Remov | Mapped LUNs   | Idress              | IP Ad       | Duration          | Connection                |                             | ge                                        | Granite Ed         |
| Status       Target Settings       Initiators       Initiator Groups       LUNs       Prepopulation                                                                                                    | INs 123.00 GB               | 2 LUNs        | 2.160.162           | 10.32       | 2d 3h 27m 19s     | Connected                 |                             | -                                         | 🚔 🔺 EdgeHA         |
| LUN     Size     Online/Offline     Accessible     Pinned <ul> <li>&gt; Cdrvie2 (P3Pd8Zn4E/Tv)</li> <li>43.0049 GB</li> <li>Online</li> <li>Yes</li> <li>No</li> <li>Manage Access Lists (To perform other operations on this LUN, click here.)</li> <li>Groups Granted Access</li> <li>Edit</li> <li>Initiators Granted Access</li> <li>Mide</li> <li>None</li> <li>Initiators Granted Access</li> <li>Mide</li> <li>None</li> <li>State</li> <li>Mone</li> <li>Mone</li> <li>None</li> <li>Mone</li> <li>Mone</li></ul>                                                                                                    |                             |               |                     |             | ulation           | ups LUNs Prepop           | Initiators Initiator Group  | Target Settings<br>UNs to this Granite Ed | Status<br>+ Map L  |
| Image Access       Edit         None       Initiators Granted Access         Initiators Granted Access       Unice         None       Initiators Granted Access         Initiators Granted Access       Unice         None       Initiators Granted Access         Initiators Granted Access       Unice         None       Initiators Granted Access         Initiators Granted Access       Unice         None       Initiators Granted Access         Initiators Granted Access       Unice         None       Initiators Granted Access         Initiators Granted Access       Unice         Initiators Granted Access       Unice         Initiators Granted Access       Unice         Initiators Granted Access       Unice         Initiators Granted Access       Unice         Initiators Granted Access       Unice         Initiators Granted Access       Unice         Initiators Granted Access       Unice         Initiators Granted Access       Unice         Initiators Granted Access       Unice         Initiators Granted Access       Unice         Initiators Granted Access       Unice         Initiators       Initiators         Initiators                                                                                                    | ccessible Pinned Unmap      | ne Accessible | Online/Offline      | Size        |                   |                           |                             | IN                                        | LU                 |
| Image Access       Ist CoalLUNCdrive (399243c3-1c9a-4adb-ab41-4578cbe99358)       S0 GB       Online       No       No         Manage Access       Lists: (To perform other operations on this LUN, click here.)       Image Access       Image Access       Ima                                                                                                    | es No 💼                     | Yes           | Online              | 43.0049 GB  |                   |                           | Tv)                         | Cdrive2 (P3PdBZn4E/                       |                    |
| Manage Access Lists (To perform other operations on this LUN, click here.)<br>Groups Granted Access Edit None Initiators Granted Access U Hide Not Granted None Katd Granted Katd Granted Katd Granted Katd Granted Katd Granted Katd Katd Katd Katd Katd Katd Katd Kat                                                                                                    | No 📋                        | No            | Online              | 80 GB       |                   | 1-4578cbe99358)           | 9243c3-1c9a-4adb-ab41       | LocalLUNCdrive (39                        | ≣ 4                |
| Groups Granted Access Edit None                                                                                                    |                             |               |                     |             | ere.)             | ions on this LUN, click h | (To perform other operation | anage Access Lists                        | м                  |
| None Distance Access Difie Not Granted Access Dified Not Granted (gr.1998-01.com.vmware:localhost-15af38f7 (k. Add ))                                                                                                    |                             |               |                     |             | Edit 🕨            |                           | ress                        | Groups Granted Acc                        |                    |
| Initiators Granted Access 0 Hide Not Granted None igr.1998-01.com.vmware:localhost-15af38f7                                                                                                    |                             |               |                     |             |                   |                           |                             | None                                      |                    |
| None (c) 1998-01.com.vmware:localhost-15at387                                                                                                    |                             |               |                     | Not Granted | 0 Hide            |                           | Access                      | Initiators Granted                        |                    |
| Remove »                                                                                                    | JST /                       | pst=15af38f7  | m.vmware:localhost- | »           | « Add<br>Remove » |                           |                             | None                                      |                    |

**11.** To import the LOCAL LUN into the VSP ESXi server, log in using VMware vSphere client and navigate to the **Configuration** tab and click the **Rescan All** button from the left **Storage Adapters** menu.

| <ul> <li>10.32.160.164</li> <li>win2k832</li> </ul> | localhost.localdomain VMware E<br>Getting Started Summary Virte | 5 <b>Xi, 5.0.0, 8198</b><br>ual Machines Re | 54<br>esource Allocation F | erformance Config | uration Local L | Jsers ( | & Groups 🗐 | Events Per | missions    |
|-----------------------------------------------------|-----------------------------------------------------------------|---------------------------------------------|----------------------------|-------------------|-----------------|---------|------------|------------|-------------|
|                                                     | Hardware                                                        | View                                        | Datastores Devi            | ces               |                 |         |            |            |             |
|                                                     | Health Status                                                   | Data                                        | stores                     |                   | Refresh         | Dele    | te Add S   | torage     | Rescan All. |
|                                                     | Processors                                                      | Ider                                        | ntification 🗠              | Device            | Drive Type      |         | Capacity   | Free       | Туре        |
|                                                     | Memory                                                          |                                             | Granitelun                 | RIVERBED ISCSI    | Non-SSD         |         | 42.75 GB   | 34.59 GE   | VMFS3       |
|                                                     | <ul> <li>Storage</li> </ul>                                     | 0                                           | riverbed_000eb6            | Local VMware, Di  | Non-SSD         |         | 1.13 TB    | 1.12 TE    | VMFS5       |
|                                                     | Networking                                                      |                                             |                            |                   |                 |         |            |            |             |
|                                                     | Storage Adapters                                                |                                             |                            |                   |                 |         |            |            |             |
|                                                     | Network Adapters                                                |                                             |                            |                   |                 |         |            |            |             |
|                                                     | Advanced Settings                                               |                                             |                            |                   |                 |         |            |            |             |
|                                                     | Power Management                                                |                                             |                            |                   |                 |         |            |            |             |

- 12. Click on the Add Storage... link to open the Add Storage wizard.
- 13. In the first step of the wizard, select the **RIVERBED iSCSI disk**.

| Disk/LUN Select Disk/LUN | Name, Identifier, Path ID, LUN, Capaci | ty, Expandable or VMF | S Label c | •          | Clear    |
|--------------------------|----------------------------------------|-----------------------|-----------|------------|----------|
| File System Version      | Name                                   | Path ID               | LUN 🛆     | Drive Type | Capacity |
| Current Disk Layout      | Local VMware, Disk (mpx.vmhba1:C       | vmhba1:C0:T0:L0       | 0         | Non-SSD    | 7.50 GB  |
| Properties               | RIVERBED iSCSI Disk (naa.6000eb6       | iqn.2003-10.com.r     | 2         | Non-SSD    | 80.00 GB |
| Ready to Complete        | 5                                      |                       |           |            |          |
| ready to complete        |                                        |                       |           |            |          |

14. As Storage Type select **Disk/LUN** and as File System Version select **VMFS-3 or VMFS-5**, click on the **Finish** button to complete the operation.

#### How to deploy a VSP virtual machine on Local Granite LUN

The VSP ESXi server should now show a new Datastore.

| View: Datastores Dev | ices             |            |              |            |
|----------------------|------------------|------------|--------------|------------|
| Datastores           |                  | Refresh    | Delete Add S | Storage Re |
| Identification 🗠     | Device           | Drive Type | Capacity     | Free 1     |
| Granitelun           | RIVERBED ISCSI   | Non-SSD    | 42.75 GB     | 34.54 GB   |
| Local GraniteLUN     | RIVERBED iSCSI   | Non-SSD    | 79.75 GB     | 78.80 GB   |
| riverbed_000eb6      | Local VMware, Di | Non-SSD    | 1.13 TB      | 1.12 TB    |
|                      |                  |            |              |            |

One way to deploy a Windows server virtual machine into this new Datastore is to deploy an OVA file.

To do so from the ESX Server file menu select **Deploy OVF Template...**, browse to the location of the OVA file and follow the wizard. Make sure you select the newly added **local Granite LUN Datastore** as virtual machine location, and for disk format **Thick Provision Lazy Zeroed** is recommended.

| 🛃 Deploy OVF Template                                                                              |                                                                                                    |
|----------------------------------------------------------------------------------------------------|----------------------------------------------------------------------------------------------------|
| Source<br>Select the source location.                                                              |                                                                                                    |
| Source<br>OVF Template Details<br>Name and Location<br>Storage<br>Disk Format<br>Ready to Complete | Deploy from a file or URL          C:W/2K3R2_eval.ova.ova <ul> <li>Browse</li> <li>Enter a URL to download and install the OVF package from the Internet, or specify a location accessible from your computer, such as a local hard drive, a network share, or a CD/DVD drive.</li> </ul> |

When the deployment process is finished you can power up the virtual file server, install any patches needed and install the Riverbed Granite Host Tools software package.

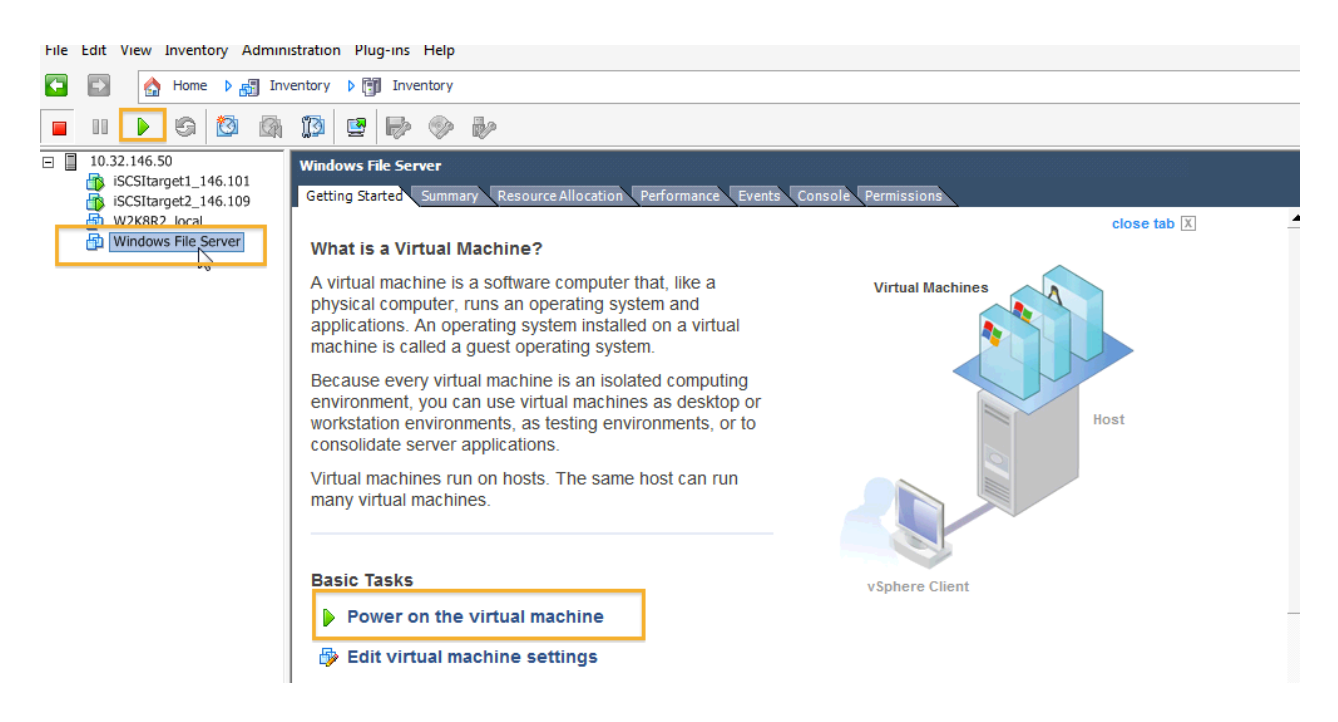

Make sure the **Network Adapters** are connected and the appropriate network labels are selected. Select **rvbd\_pri\_vm\_network** to map the virtual machine network interface to the primary interface of the Steelhead EX appliance or **rvbd\_aux\_vm\_network** to map it to the aux interface.

**Note**: Do not select the **rvbd\_hpn\_vm\_network**, this is a private network used internally by RiOS to communicate with ESXi.

| win2k832 - Virtual Machine Proper                                                                                                    | ties                                                                                                    |                                                                                                    |
|----------------------------------------------------------------------------------------------------|----------------------------------------------------------------------------------------------------|----------------------------------------------------------------------------------------------------|
| Hardware Options Resources                                                                                                    |                                                                                                    | Virtual Machine Version: 7                                                                                                    |
| Show All Devices                                                                                                    | Add Remove                                                                                                    | Device Status<br>Connected                                                                                                    |
| Hardware                                                                                                    | Summary                                                                                                    | Connect at power on                                                                                                    |
| Memory     CPUs     Video card     VMCI device     SCSI controller 0     Hard disk 1     CD/DVD drive 1     Network adapter 1 (edite | 2048 MB<br>1<br>Video card<br>Restricted<br>LSI Logic SAS<br>Virtual Disk<br>[] /vmfs/volumes/4ed7<br>VM Network | Adapter Type<br>Current adapter: E1000<br>MAC Address<br>00:0c:29:32:2a:1a<br>@ Automatic © Manual                                                    |
| E Floppy drive 1                                                                                                    | Client Device                                                                                                    | Status:     Not supported       Network Connection       Network label:       Invbd_aux_vm_network       rvbd_pn_vm_network       rvbd_pri_vm_network |
| Help                                                                                                    |                                                                                                    | OK Cancel                                                                                                    |

#### Appendix

#### How to install MPIO on a Windows Server

- 1. Open **Server Manager**. To open Server Manager, click **Start**, point to **Administrative Tools**, and then click **Server Manager**.
- 2. In the Server Manager tree, click Features.
- 3. In the Features area, click Add Features.
- 4. In the Add Features Wizard, on the **Select Features** page, select the **Multipath I/O** check box, and then click **Next**.
- 5. On the Confirm Installation Selections page, click Install.
- 6. When the installation has completed, on the **Installation Results** page, click **Close**. When prompted to restart the computer, click **Yes**.
- 7. After restarting the computer, the computer finalizes the MPIO installation.
- 8. Click Close

For more Info Check http://technet.microsoft.com/en-us/library/ee619752%28v=ws.10%29.aspx

#### Conclusion

Riverbed continues to help organizations gain better control over their IT infrastructure and consolidate more to lower costs and risks without impacting the performance required to ensure user productivity in branch offices. With the Granite solution, Riverbed enables a global storage infrastructure by intelligently accelerating storage across the WAN, enabling new efficiency with data management, protection, and recovery while ensuring performance at the edge. With Granite, organizations can:

- Reduce costs by eliminating storage from branch offices
- Improve management efficiency as maintenance and backup can take place at the data center
- Recover faster and more effectively since the data is stored centrally, protected more frequently, and can be streamed to the branch office as needed
- · Improve security of data assets via centralization and state-of-the-art encryption capabilities

#### **About Riverbed**

Riverbed delivers performance for the globally connected enterprise. With Riverbed, enterprises can successfully and intelligently implement strategic initiatives such as virtualization, consolidation, cloud computing, and disaster recovery without fear of compromising performance. By giving enterprises the platform they need to understand, optimize and consolidate their IT, Riverbed helps enterprises to build a fast, fluid and dynamic IT architecture that aligns with the business needs of the organization. Additional information about Riverbed (NASDAQ: RVBD) is available at www.riverbed.com.

## riverbed

Riverbed Technology, Inc. 199 Fremont Street San Francisco, CA 94105 Tel: (415) 247-8800 www.riverbed.com Riverbed Technology Ltd. One Thames Valley Wokingham Road, Level 2 Bracknell. RG42 1NG United Kingdom Tel: +44 1344 31 7100 Riverbed Technology Pte. Ltd. 391A Orchard Road #22-06/10 Ngee Ann City Tower A Singapore 238873 Tel: +65 6508-7400

Riverbed Technology K.K. Shiba-Koen Plaza Building 9F 3-6-9, Shiba, Minato-ku Tokyo, Japan 105-0014 Tel: +81 3 5419 1990